# Telepresence Management Suite(TMS)リリース キーのインストール

## 内容

概要 <u>前提条件</u> <u>要件</u> <u>使用するコンポーネント</u> <u>設定</u> <u>Windows ServerからWebインターフェイスにアクセスする</u> <u>Webインターフェイスへのリモートアクセス</u> <u>リリースキーのインストール</u> <u>確認</u> <u>トラブルシュート</u>

## 概要

このドキュメントでは、Telepresence Management Suite(TMS)のリリースキーをインストールす る方法について説明します。

## 前提条件

### 要件

次の項目に関する知識があることが推奨されます。

TMSインストールガイドの前提条件TMSガイドを確認していること

Windows 2K12サーバまたは同様のバージョンを導入

Windows 2K12サーバにFirefox、Chrome、Internet ExplorerなどのWebブラウザをインストールしていること(オプション)

Windows 2K12 ServerにSQLが正常にインストールされました

Telepresence Management Suite TMSソフトウェアをダウンロードしてインストール済み

管理者権限を使用してWebインターフェイスへのアクセスを取得

Cisco Telepresence Management Suiteリリースキーを含むライセンス電子メールの申請および受信

### 使用するコンポーネント

このドキュメントの情報は、次のソフトウェアのバージョンに基づいています。

Windows 2K12サーバ

Windows SQL Server

Telepresence Management Suite(TMS)バージョン15.3.X

リモートデスクトップアプリケーション

Windows 2K12サーバ上のFirefox、Chrome、Internet ExplorerなどのWebブラウザ(オプション )

リリースキー付きのライセンス電子メール

このドキュメントの情報は、特定のラボ環境にあるデバイスに基づいて作成されました。このド キュメントで使用するすべてのデバイスは、初期(デフォルト)設定の状態から起動しています 。対象のネットワークが実稼働中である場合には、どのようなコマンドについても、その潜在的 な影響について確実に理解しておく必要があります。

## 設定

Web インターフェイスの例を示す次のビデオは、このドキュメントの内容を補足します。

注:このラボ環境デバイスでは、ライセンスメールの例を表示できません。

**注**:TMSリリースキーの形式は次のとおりです。XXXXXXXX-XX-XXXXXX、ここで、X値 はリリースキーの一意の文字を表します。

#### Windows ServerからWebインターフェイスにアクセスする

ステップ1:リモートデスクトップ経由でTMSをホストするWindows Serverにアクセスします。 Webブラウザを開き、https://localhost/tmsに移動**します。** 

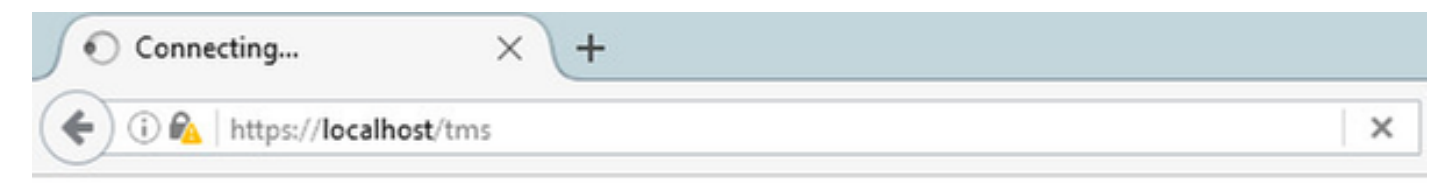

ステップ2:プロンプトが表示されたら、管理者権限でアカウントにログインします。

|                                  | Authentication Required                           |
|----------------------------------|---------------------------------------------------|
| <b>O</b> User Name:<br>Password: | Enter username and password for https://localhost |
|                                  | OK Cancel                                         |

ステップ 3:Webインターフェイスに初めてログインする際に**[Advanced]**をクリックし、次に [Add Exception] をクリックします。

| A Insecure Connection | × +                                                                                                    |                        |   |    |              | - | 0              | x        |
|-----------------------|----------------------------------------------------------------------------------------------------|------------------------|---|----|--------------|---|----------------|----------|
| ( i https://localhost | C Q. Search                                                                                                    |                        | 슈 | ۵. | +            | ŵ | ۵              | $\equiv$ |
|                       |                                                                                                    |                        |   |    | / ,          |   |                | /        |
|                       |                                                                                                    |                        |   |    |              |   |                |          |
|                       |                                                                                                    |                        |   |    |              |   |                |          |
|                       |                                                                                                    |                        |   |    |              |   |                |          |
|                       |                                                                                                    |                        |   |    |              |   |                |          |
|                       |                                                                                                    |                        |   |    |              |   |                |          |
| ~                     |                                                                                                    |                        |   |    |              |   |                |          |
|                       | Your connection is not secure                                                                                     |                        |   |    |              |   |                |          |
|                       | The owner of localhost has configured their website improperly. To protect your informati                         | ion from being stolen, |   |    |              |   |                |          |
|                       | Firefox has not connected to this website.                                                                        |                        |   |    |              |   |                |          |
|                       | Go Bark                                                                                                    | Advanced               | _ |    |              |   |                | -        |
|                       | Report error file this to halo Movilla identify and black maliciaus sites                                         |                        |   |    |              |   |                |          |
|                       | report errors inte units to map instance rubititity and shock maintaines sites                                    |                        |   |    |              |   |                |          |
|                       | localhost uses an invalid security certificate.                                                                   |                        |   |    |              |   |                |          |
|                       | The certificate is not trusted because it is self-signed.<br>The certificate is not valid for the name localhost. |                        |   |    |              |   |                |          |
|                       | Error code: SEC_ERROR_UNKNOWN_ISSUER                                                                              |                        |   |    |              |   |                |          |
|                       | Add Exception                                                                                                    |                        |   |    |              |   |                |          |
|                       |                                                                                                    |                        |   |    |              |   |                |          |
|                       |                                                                                                    |                        |   |    |              |   |                |          |
| = 占 🛛                 | 😫 🕑                                                                                                    |                        |   | •  | <b>1</b> 0 % | 6 | 11:33<br>11/16 | 2016     |

ステップ4:「セキュリティ**例外の確認」をクリックします。** 

**注**:このプロンプトが表示されない場合は、ポップアップブロッカーを無効にします。

| A Insecure Connection X                                                                                                    | +                                                                                                    |     |      | _  | ø     | x          |
|----------------------------------------------------------------------------------------------------|----------------------------------------------------------------------------------------------------|-----|------|----|-------|------------|
| ( Interst/localhost                                                                                                    | C Q Search 1                                                                                                    | 210 | ÷    | ŵ. | •     | $\equiv$   |
| VC<br>The of<br>Fired<br>Learn<br>I<br>I<br>I<br>I<br>I<br>I<br>I<br>I<br>I<br>I<br>I<br>I<br>I<br>I<br>I<br>I<br>I<br>I<br>I | Add Security Exception       X         Vou are about to override how Firefox identifies this site.       Legitimate banks, stores, and other public sites will not ask you to do this.         Server       Integrit/Incentions       Integrit/Incentions         Certificate Status       Integrit/Incentions       Integrit         This site attempts to identify itself with invalid information.       Integrit       Integrit         Wrong Site       Integrit/Incentions       Integrit         The certificate balongs to a different site, which could mean that someone is trying to impersonate this site.       Unknown Identity         The certificate is not trusted because it hasn't been verified as issued by a trusted authority using a secure signature.       Integrition       Certificate store this exception         Image: Certificate this store this exception       Integrition       Certificate store this exception       Certificate store this exception |     |      |    |       |            |
| 🛨 🖾 🔚                                                                                                    |                                                                                                    | •   | Re S | 6  | 11:34 | PM<br>2016 |

注:この時点で、TMS Webインターフェイスにアクセスできます。

### Webインターフェイスへのリモートアクセス

ステップ1: ローカルコンピュータでWebブラウザを開き、TMS https://X.X.X.X/tmsのURLを入 力<u>します</u>。

注:X.X.X.XをWindows ServerのIPアドレスに置き換えます。

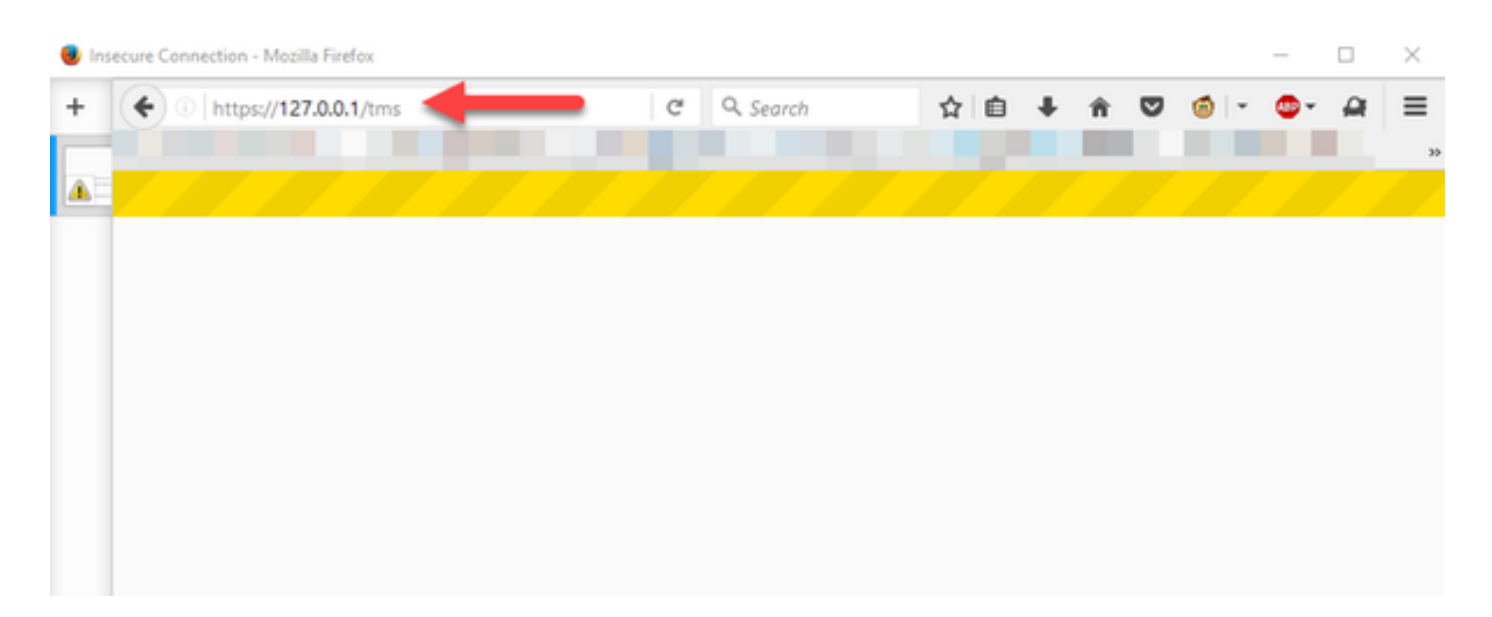

ステップ2: プロンプトが表示されたら、管理者アカウントでログインします。

|                        | Authentication Required                           |
|------------------------|---------------------------------------------------|
| <b>?</b><br>User Name: | Enter username and password for https://localhost |
| Password:              | OK Cancel                                         |

ステップ 3:Webインターフェイスに初めてログインする際に**[Advanced]**をクリックし、次に [Add Exception] をクリックします。

# Your connection is not secure

| Go Ba                  | ck                                 |                           | Advanced |
|------------------------|------------------------------------|---------------------------|----------|
| Papart arran lik       | a this to halp Maxilla identify    | and block malicious sites |          |
| Report errors lik      | e this to help Mozilla identify    | and block malicious sites |          |
|                        |                                    |                           |          |
| ar                     | n invalid security certificate.    |                           |          |
| The costificate is not | touted because it is self-signed   |                           |          |
| The certificate is not | trusted because it is self-signed. |                           |          |

ステップ 4:「セキュリテ**ィ例外の確認」をクリックします。**このドキュメントの「Windows ServerからWebインターフェイスにアクセス」セクションで説明したとおり

**注**:このプロンプトが表示されない場合は、ポップアップブロッカーを無効にします。

**注**:この時点で、TMS Webインターフェイスにアクセスできます。

リリースキーのインストール

ステップ1:[管理ツール(Administrative Tools)] > [設定(Configuration)] > [一般設定(General Settings)]に移動します。

| () Incabant/tons/default ann/nanald-14                                                               |             | R C                                                                                                    | Centrol                                                                                                    |                                    |  |  |  |
|----------------------------------------------------------------------------------------------------|-------------|----------------------------------------------------------------------------------------------------|----------------------------------------------------------------------------------------------------|------------------------------------|--|--|--|
| C I wantak unit de autospripajeur in                                                                 |             |                                                                                                    | 2 SEGION                                                                                                    |                                    |  |  |  |
| TelePresence Management                                                                              | Suite       |                                                                                                    |                                                                                                    | Search                             |  |  |  |
| Portal 🕘 Booking 🐑 Monitoring                                                                        | े दि ।      | Systems 🕅 Phone Books 🙋 Reporting                                                                                                    | 🖉 Administrative Tools                                                                                                    | 2                                  |  |  |  |
| Portal                                                                                               |             |                                                                                                    | Configuration +                                                                                                    | General Settings                   |  |  |  |
| Systems<br>Endpoints<br>MCUs<br>Gatekeepers<br>Gateways<br>Unmanaged Endpoints<br>Border Controllers | 0 0 0 0 0   | Systems sorted by ticket level<br>Systems with uppermost ticket level Critical<br>Systems with uppermost ticket level Major<br>Systems with uppermost ticket level Minor<br>Systems with uppermost ticket level Warning<br>Open Ticketing Service | User Administration  Vetwork Settings Locations Critical Billing Codes Major Diagnostics Minor Activity Status Warnin TMS Server Maintenance Audit Log Manage Ticket Error Levels |                                    |  |  |  |
| Recording and streaming devices Other                                                                | 0           | System Usage                                                                                                    |                                                                                                    | Manage Event Notification Error Lo |  |  |  |
| Total number of systems<br>Total number of licenses<br>Number of free licenses                       | 0<br>3<br>3 | 0.6<br>0.4<br>0.2<br>0<br>-0.2<br>-0.4<br>-0.6<br>-0.2<br>-0.4<br>-0.6<br>-0.2<br>-0.4<br>-0.6<br>-0.2<br>-0.4<br>-0.6<br>-0.2<br>-0.4<br>-0.2<br>-0.4<br>-0.2<br>-0.4<br>-0.2<br>-0.5<br>-0.5<br>-0.5<br>-0.5<br>-0.5<br>-0.5<br>-0.5<br>-0.5    | 11/20/2016                                                                                                    | Endpoints in Call                  |  |  |  |

#### ステップ 2:リリースキーが以前に適用されていないことを確認します。General Settingsの Webページの右下隅にあるTMSのシリアル番号**に**TRIALというラベルが付いていることを確認し **ます**。

| cisco TelePresence Management Suite                               |                                                               |             | Search.                                   |            | ]4   |
|-------------------------------------------------------------------|---------------------------------------------------------------|-------------|-------------------------------------------|------------|------|
| 序) Portal ④ Booking 씨 Monitoring 住 Systems [1] Ph                 | one Books 🚛 Reporting 🥕 Administrative Tools                  |             |                                           | ٢          | 3    |
| General Settings                                                  |                                                               | You are her | e: + Administrative Tools + Configuration | General Si | ette |
| General Settings                                                  |                                                               |             |                                           |            | 3    |
| TMS Release Key:                                                  |                                                               |             |                                           |            |      |
| Default ISON Zone:                                                | RTP                                                           |             |                                           |            |      |
| Default IP Zone:                                                  | RTP                                                           |             |                                           |            |      |
| Default User Language:                                            | English (US)                                                  |             |                                           |            |      |
| Software Directory:                                               | C:/Program Files (x05)/TAND8ER0/TMS/www.tms/public/data/Syste |             |                                           |            |      |
| System Contact Name:                                              |                                                               |             |                                           |            |      |
| System Contact Email Address:                                     |                                                               |             |                                           |            |      |
| Global Phone Book Sort:                                           | System Specific Sort                                          | ¥           |                                           |            |      |
| Route Phone Book Entries:                                         | Yes                                                           | ¥           |                                           |            |      |
| Cisco System Phone Books:                                         | Use centralized TMS phone books only (corporate phone book)   | ¥           |                                           |            |      |
| Phone Books Update Frequency:                                     | Every Day                                                     | ¥           |                                           |            |      |
| Phone Books Update Time of Day:                                   | 5.00 PM                                                       | ¥           |                                           |            |      |
| Alternate System Name Rules for Endpoints (order of name to use): | Use System Name only (displays "no-name" if blank)            | V           |                                           |            |      |
| Provisioning Mode:                                                | Off                                                           |             |                                           |            |      |
| Enable Login Banner:                                              | No                                                            | U Edt       | Login Banner                              |            |      |
| Show Systems In Navigator Tree:                                   | Yes                                                           |             |                                           |            |      |
| Enable TMS Redundancy:                                            | No                                                            | ¥           |                                           |            |      |
| Licenses and Option Keys                                          |                                                               |             |                                           |            |      |
| Licenses                                                          |                                                               |             |                                           |            | ž    |
| Total System Licenses:<br>Available System Licenses:              | 3                                                             |             |                                           |            |      |
| Cption Kays                                                       | Expiration Date                                               |             |                                           |            |      |
| No option key added.                                              |                                                               |             |                                           |            |      |
| Delete Add Option Kay                                             |                                                               |             |                                           |            |      |
| Save Cancel                                                       |                                                               |             |                                           |            |      |
|                                                                   |                                                               |             | ALMAN THE STREET                          | 1 Marcine  |      |

#### ステップ3:ライセンス電子メールからTMSリリースキーをコピーし、[TMSリリースキー**フィー** ルドに入力します。Webインタフェースの左下にある[Save]をクリックします。

**注**:TMSリリースキーの形式は次のとおりです。XXXXXXXX-XX-XXXXXX、ここで、X値

#### はリリースキーの一意の文字を表します。

| disco TelePresence Management Suite                               |                                                             |          |                      | Search                         |            | 8      |
|-------------------------------------------------------------------|-------------------------------------------------------------|----------|----------------------|--------------------------------|------------|--------|
| fi) Portal () Booking () Monitoring (≩) Systems [T] Phone Books   | 4: Reporting 🥢 Administrative Tools                         |          |                      |                                | 3          | 3      |
| General Settings                                                  |                                                             | You a    | are here: • Administ | rative Tools + Configuration + | General Se | nings  |
| General Settings                                                  |                                                             |          |                      |                                |            | ×      |
| TMS Release Key                                                   | [                                                           | _        |                      |                                |            |        |
| Default ISON Zone:                                                | RTP                                                         |          |                      |                                |            |        |
| Default IP Zone:                                                  | RTP                                                         | -        |                      |                                |            |        |
| Default User Language:                                            | English (US)                                                |          |                      |                                |            |        |
| Software Directory:                                               | C:Program Files (x85)/TANDBERG/TMS/wwwtms/public/data/Syste | mSoftwar | ne).                 |                                |            |        |
| System Contact Name:                                              |                                                             | _        |                      |                                |            |        |
| System Contact Email Address:                                     |                                                             |          |                      |                                |            |        |
| Global Phone Book Sort:                                           | System Specific Sort                                        | ¥        |                      |                                |            |        |
| Route Phone Book Entries:                                         | Yes                                                         | ¥        |                      |                                |            |        |
| Cisco System Phone Books:                                         | Use centralized TMS phone books only (corporate phone book) | ¥        |                      |                                |            |        |
| Phone Books Update Frequency:                                     | Every Day                                                   | ¥        |                      |                                |            |        |
| Phone Books Update Time of Day:                                   | 5:00 PM                                                     | ¥        |                      |                                |            |        |
| Alternate System Name Rules for Endpoints (order of name to use): | Use System Name only (displays "no-name" if blank)          | ~        |                      |                                |            |        |
| Provisioning Mode:                                                | Off                                                         | ¥        |                      |                                |            |        |
| Enable Login Banner:                                              | No                                                          | ¥        | Edit Login Banner    |                                |            |        |
| Show Systems In Navigator Tree:                                   | Yes                                                         | ¥        |                      |                                |            |        |
| Enable TMS Redundancy:                                            | No                                                          | ¥        |                      |                                |            |        |
| Licenses and Option Keys                                          |                                                             |          |                      |                                |            | ¥      |
| Licenses                                                          |                                                             |          |                      |                                |            | -      |
| Total System Literage                                             | 1                                                           |          |                      |                                |            |        |
| Available System Licenses:                                        | 3                                                           |          |                      |                                |            |        |
| Cotion Keva                                                       | Expiration Date                                             |          |                      |                                |            |        |
| No option key added.                                              |                                                             |          |                      |                                |            |        |
| Delete Add Option Key                                             |                                                             |          |                      |                                |            |        |
|                                                                   |                                                             |          |                      |                                |            | _      |
| Save Cancel                                                       |                                                             |          |                      |                                |            |        |
|                                                                   |                                                             |          |                      |                                |            |        |
| Scensetmaladministrator (Scensetmaladministrator) (UTC-05.00)     | Server Time:                                                | 03.41 AN | (UTC-05:00) S        | IN: TRIAL (LICENSETMS)         | Version:   | 15.3.0 |

## 確認

正しく追加されたリリースキーを確認します。Webインターフェイスの右下を表示し、 S/N:TRIAL (VMname)sにS/Nが表示されるようになりました。[SerialNumber] (VMname):

| cisco TelePresence Management S                   | Suite  |                                                |              | Search                  | 2                       |
|---------------------------------------------------|--------|------------------------------------------------|--------------|-------------------------|-------------------------|
| 🛐 Portal 🕘 Booking  Monitoring                    | े दि ह | ystems 🕅 Phone Books 🙋 Reporting 🌾             | Administrat  | tive Tools              | 7 G                     |
| Portal                                            |        |                                                |              | You are                 | here: • Portal • Portal |
| Systems                                           |        | Systems sorted by ticket level                 |              | Conferences and res     | ervations               |
| in Endpoints                                      | 0      | 🛕 Systems with uppermost ticket level Critical | 0            | Pending                 | 0                       |
| MCUs                                              | 0      | 🔺 Systems with uppermost ticket level Major    | 0            | Active                  | 0                       |
| 📩 Gatekeepers                                     | 1      | 🛕 Systems with uppermost ticket level Minor    | 0            | Finished                | 0                       |
| 📅 Gateways                                        | 0      | A Systems with uppermost ticket level Warning  | 1            | Requests                | 0                       |
| Unmanaged Endpoints                               | 0      | Open Ticketing Service                         |              | Open Conference Con     | trol Center             |
| Border Controllers                                | 0      |                                                |              |                         |                         |
| Recording and streaming devices                   | 0      | System Usage                                   |              |                         |                         |
| 🙊 Other                                           | 0      |                                                |              |                         |                         |
| Total number of systems                           |        | 0.6 T                                          |              | Booked                  | Endpoints               |
| Total number of licenses                          | 10     | 0.4                                            |              | Endpo                   | nts in Call             |
| Number of free licenses                           |        | 0.2                                            |              |                         |                         |
|                                                   | ×      | -0.2                                           |              |                         |                         |
|                                                   |        | -0.4                                           |              |                         | - 1                     |
|                                                   |        | -0.6 11/12/2016 11/12/2016                     | 11           | 22/2016 12              | 2/2016                  |
| Open System Navigator                             |        | Show Conference Statistics                     |              |                         |                         |
|                                                   |        |                                                |              |                         |                         |
|                                                   |        |                                                |              |                         |                         |
|                                                   |        |                                                |              |                         |                         |
| Scenastraladministrator (Icanastraladministrator) |        |                                                |              |                         |                         |
| (ITC-05-00)                                       |        | Server Time: 01 06                             | AM (UTC-05:0 | 0) S/N: 80BL (LICENSET) | (S) Version: 15.3.0     |
|                                                   |        |                                                |              |                         |                         |

# トラブルシュート

エラーが発生した場合は、Cisco TACに連絡してください。